# Инструкция участника по тендерному порталу ООО «Лаконд»

# https://tender.lakond.ru

#### Общие сведения

На данном портале размещается информация о тендерах, которые организует наша компания. Тендеры проводятся как для закупки сырья, различных товаров и услуг, так и для их продажи.

Стартовая страница портала:

| (1)<br>Українська Русский English<br>(2)<br>О РАЗДЕЛЕ РЕГИСТРАЦИЯ ВХОД | а)<br>З                                                                                         |
|------------------------------------------------------------------------|-------------------------------------------------------------------------------------------------|
| 3,                                                                     | дравствуйте!                                                                                    |
|                                                                        | Добро пожаловать в тендерный раздел нашего сайта.                                               |
|                                                                        | В этом разделе представлена информация о тендерах,<br>которые организует наша компания. Тендеры |
|                                                                        | проводятся как для закупки сырья, различных товаров<br>и услуг, так и для их продажи.           |
|                                                                        | Для того, чтобы просмотреть информацию о<br>проводимых тендерах либо принять в них участие, Вам |

Портал доступен на 3-х языках: **украинском, русском и английском** – для выбора нажмите на нужный Вам язык (1)

Для того чтобы просмотреть информацию о проводимых тендерах либо принять в них участие, Вам необходимо зарегистрироваться, для чего нажмите на ссылку "Регистрация" (2). Если Вы уже зарегистрированы, то просто нажмите на ссылку "Вход" (3) и введите свой пароль.

# Регистрация на портале

Для регистрации на портале нужно на ссылку "**Регистрация**" (2) или перейти на страницу регистрации по ссылке: <u>https://tender.lakond.ru/tp.php?p=1</u>

На странице регистрации Вам нужно будет заполнить основные сведения о Вашей организации.

Страница регистрации имеет следующий вид:

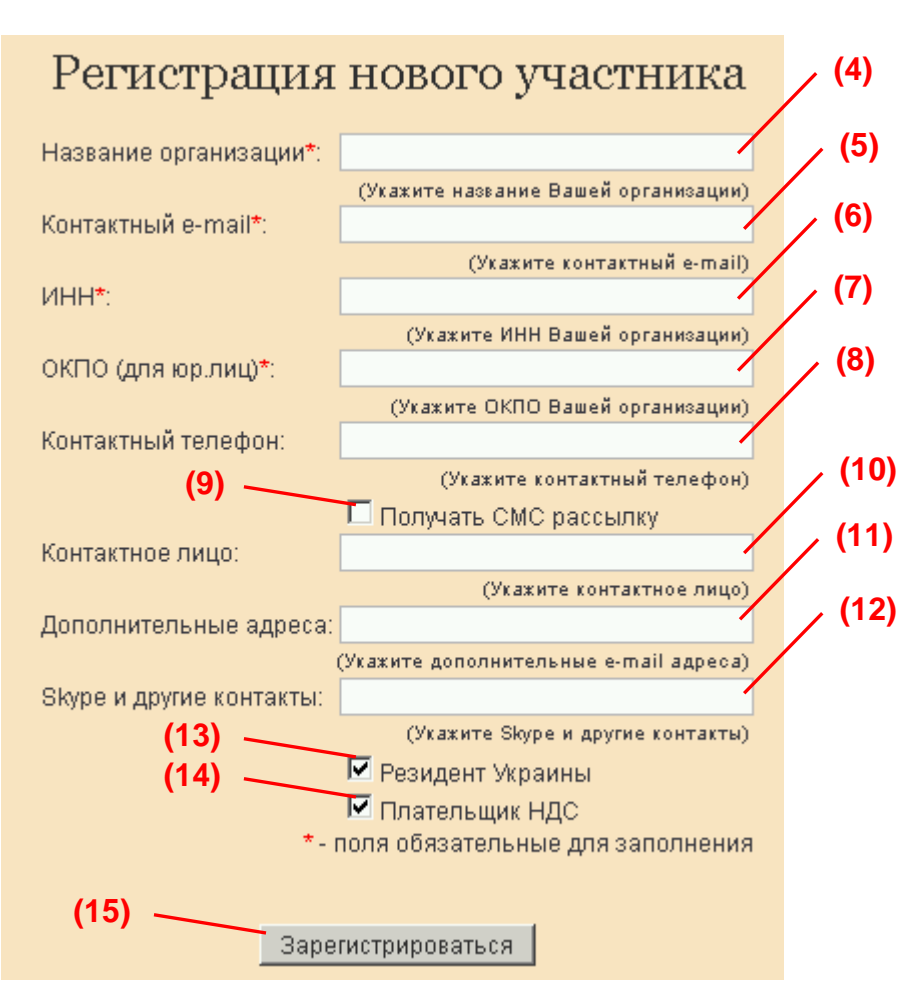

Здесь необходимо заполнить Ваши данные в соответствующие поля. (Поля, отмеченные \*, обязательны для заполнения.)

(4)\* - Название Вашей организации.

(5)\* - Адрес электронной почты, на который Вам будут высланы данные для авторизации на портале, а также будет отправляться рассылка по тендерам из выбранных Вами групп. Этот адрес также используется для восстановления доступа к порталу.

(6)\* - Поле для ввода ИНН. Если у Вас нет ИНН, то укажите в этом поле код ОКПО.

(7) \* - Код ОКПО обязателен для заполнения для юридических лиц. Если у Вас

# нет кода ОКПО, то оставьте это поле пустым.

Внимательно заполняйте поля ИНН и ОКПО, в случае ошибки Вы можете не получить доступ к тендерам.

(8) - Контактный телефон Вашей организации. На этот телефон также будет приходить SMS рассылка, если вы на неё подпишитесь (9). Можно указать один или несколько номеров телефонов, но SMS- рассылка будет отправляться только на первый номер из списка.

(9) - Получать SMS- рассылку по тендерам из групп, на которые Вы подпишитесь.

(10) - Укажите одно или несколько контактных лиц Вашей организации.

(11) - Дополнительные адреса электронной почты, на которые также будет приходить рассылка по тендерам. Эти адреса не могут быть использованы для восстановления доступа к порталу.

(12) – Поле для Skype, ICQ и др. контактов, которые считаете нужными указать

- (13) Укажите, является ли Ваша организация резидентом Украины.
- (14) Укажите, являетесь ли Вы плательщиком НДС.
- (15) Зарегистрироваться на портале

После того, как Вы нажмёте кнопку

После регистрации по электронной почте Вы получите 2 письма:

1-е письмо содержит Ваш пароль доступа и ссылку перехода на портал;

2-е письмо содержит приглашение подписаться на группы тендеров, в которых Вы планируете участвовать, и ссылку для перехода к подписке на группы.

### Подписка на группы

Подписка на группы позволит Вам получать рассылку о тендерах, которые будут проводиться в тех группах, на которые Вы подписаны, а также участвовать в этих тендерах.

### Если Вы не подписались ни на одну из групп, то участвовать в тендерах Вы не сможете.

| Подписка на группы                                                               |  |
|----------------------------------------------------------------------------------|--|
| Закупка                                                                          |  |
| 🗖 Упаковочные материалы                                                          |  |
| 🗖 Рекламно-маркетинговые услуги                                                  |  |
| 🗖 Оборудование и запчасти                                                        |  |
| 🗖 Торговое оборудование и РОЅМ                                                   |  |
| 🗖 Услуги грузоперевозок                                                          |  |
| 🗖 Строительно-монтажные работы                                                   |  |
| 🗖 Товары и услуги в сфере ИТ                                                     |  |
| 🗖 Канц. товары и другие ТМЦ (16)                                                 |  |
| Caxap                                                                            |  |
| 🗖 Сырье (жиры, молоко, мука, яйцепродукты, спиртосодержащие)                     |  |
| 🗹 Сырье (пищевые добавки, ароматизаторы, красители, крахмал, пюре)               |  |
| 🗖 Сырье (пленка с печатью, самоклеящаяся этикетка, маркировки, товары бытового и |  |
| хозяйственного назначения)                                                       |  |
| 🗹 Сырье (картонные коробки, гофроящики, коррексы, лайнеры, стретч плёнка, скотч, |  |
| термоусадочная пленка, поддоны)                                                  |  |
| 🗀 Товары и услуги для складской логистики                                        |  |
| Автотранспорт и автосервис                                                       |  |
|                                                                                  |  |
| Бубоцки конистры меники поллоны                                                  |  |
| Мокивалира, подили откали                                                        |  |
| Мателлерон                                                                       |  |
|                                                                                  |  |

Тендеров разделены на 2 категории: "Закупка" – куда включаются группы тендеров по закупкам и "Продажи" – где собранны группы тендеров по продажам.

Отметьте интересующие Вас группы тендеров флажками **и нажмите кнопку** "Сохранить данные".

Ваш запрос будет рассмотрен сотрудниками нашей Компании, ответственными за соответствующие группы, после их подтверждения Вам будет открыт доступ к тендерам, которые проводятся в этих группах. Группы, к которым Вам открыт доступ, выделяются зелёным цветом (16).

Ваши регистрационные данные также рассматриваются и подтверждаются соответствующими службами нашей Компании, в случае успешной проверки Ваш статус регистрации меняется на "**Подтверждена**".

Статус регистрации 👘 Подтверждена 🥑

У Вас не будет доступа к тендерам, пока Ваша регистрация не будет подтверждена.